## Comment se connecter à PRONOTE ?

1) Aller sur la page d'accueil du site e-lyco du collège A. Rimbaud.

## 2) Cliquer sur « connexion »

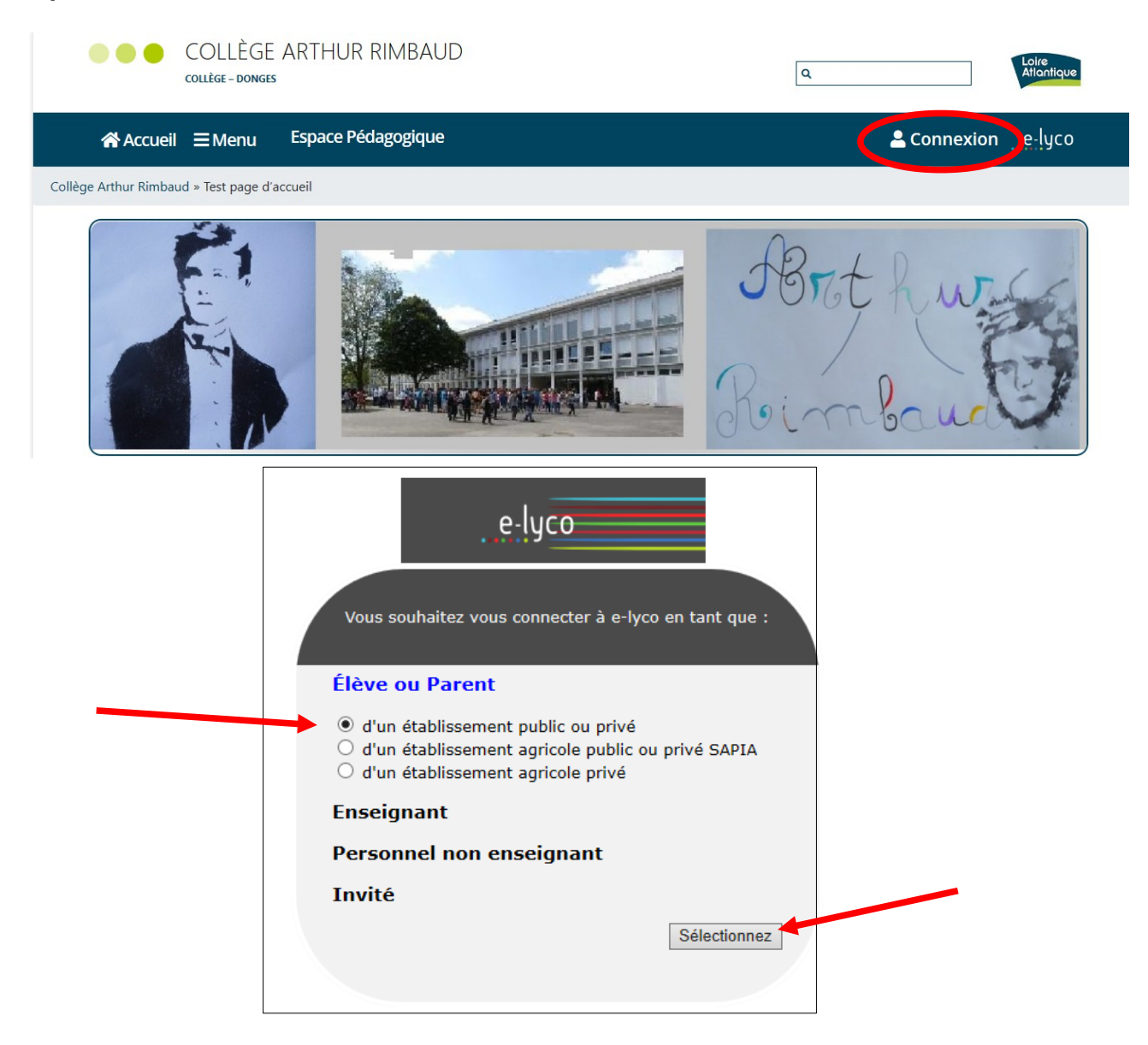

3) Saisir votre identifiant et votre mot de passe.

S'il s'agit de votre première connexion vous pouvez suivre le tutoriel en cliquant ici.

**4)** Vous êtes maintenant connecté. Cliquer sur « **Services externes** » que vous trouverez dans la barre d'onglets.

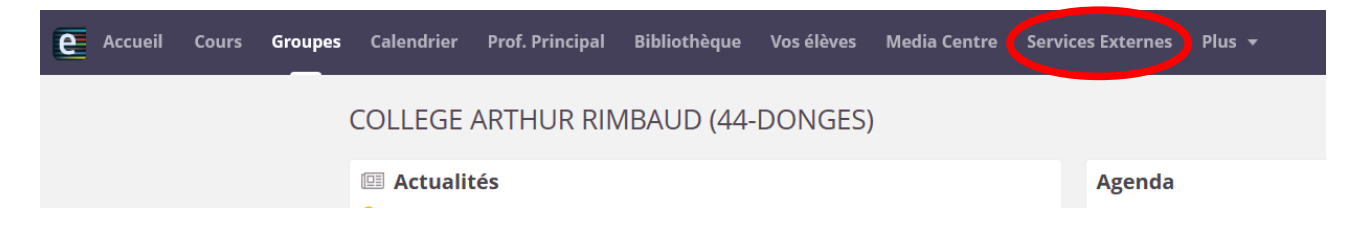

**5)** Si « Services externes » n'apparaît pas dans la barre d'onglets, cliquer sur « Plus » puis sur « Services externes »

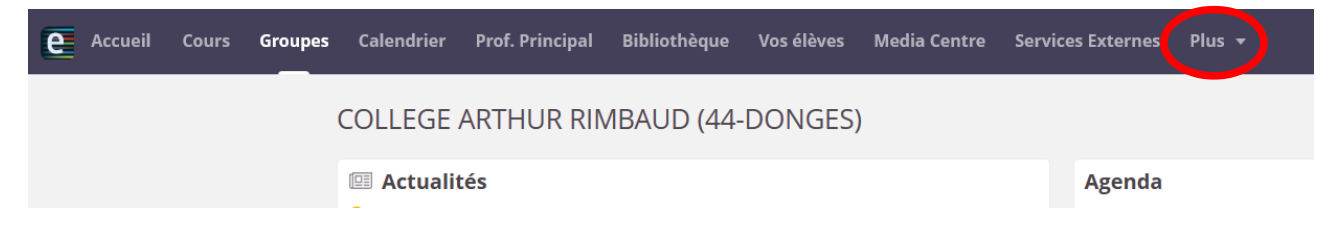

**6)** Une nouvelle page s'ouvre dans laquelle vous trouvez différentes applications. Cliquer sur « **Pronote** ».

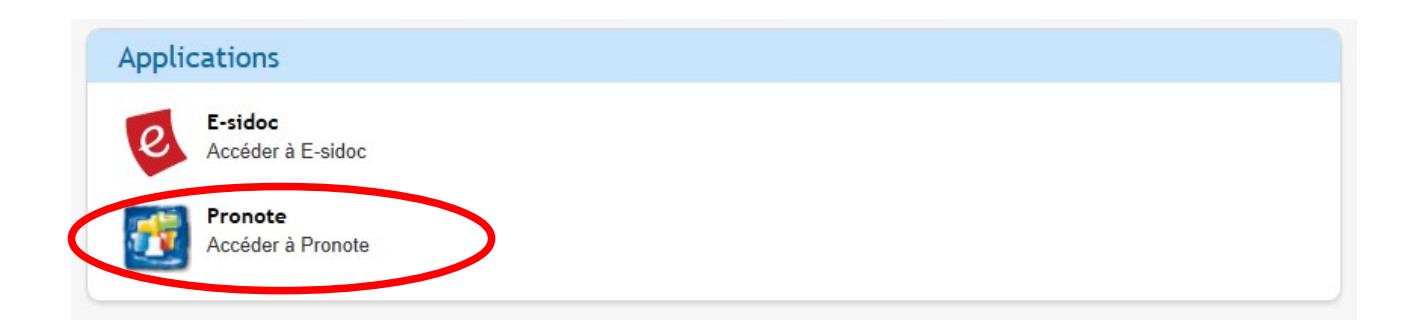

7) Vous voilà sur « Pronote ».

Vous pouvez ainsi accéder au cahier de texte, aux notes, aux compétences, à votre messagerie ...

Bonne navigation.